## *Net-note* マニュアル -DEMO-

URL https://net-note.net

1 講義をはじめる
2 ボードの使い方
3 教材をボードにはる
4 講義を終わる

©教育科学研究所・時習学館 2009-2020

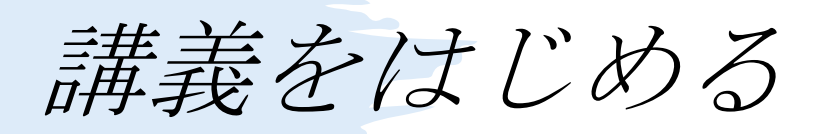

## ログイン後、「web Note」を開く

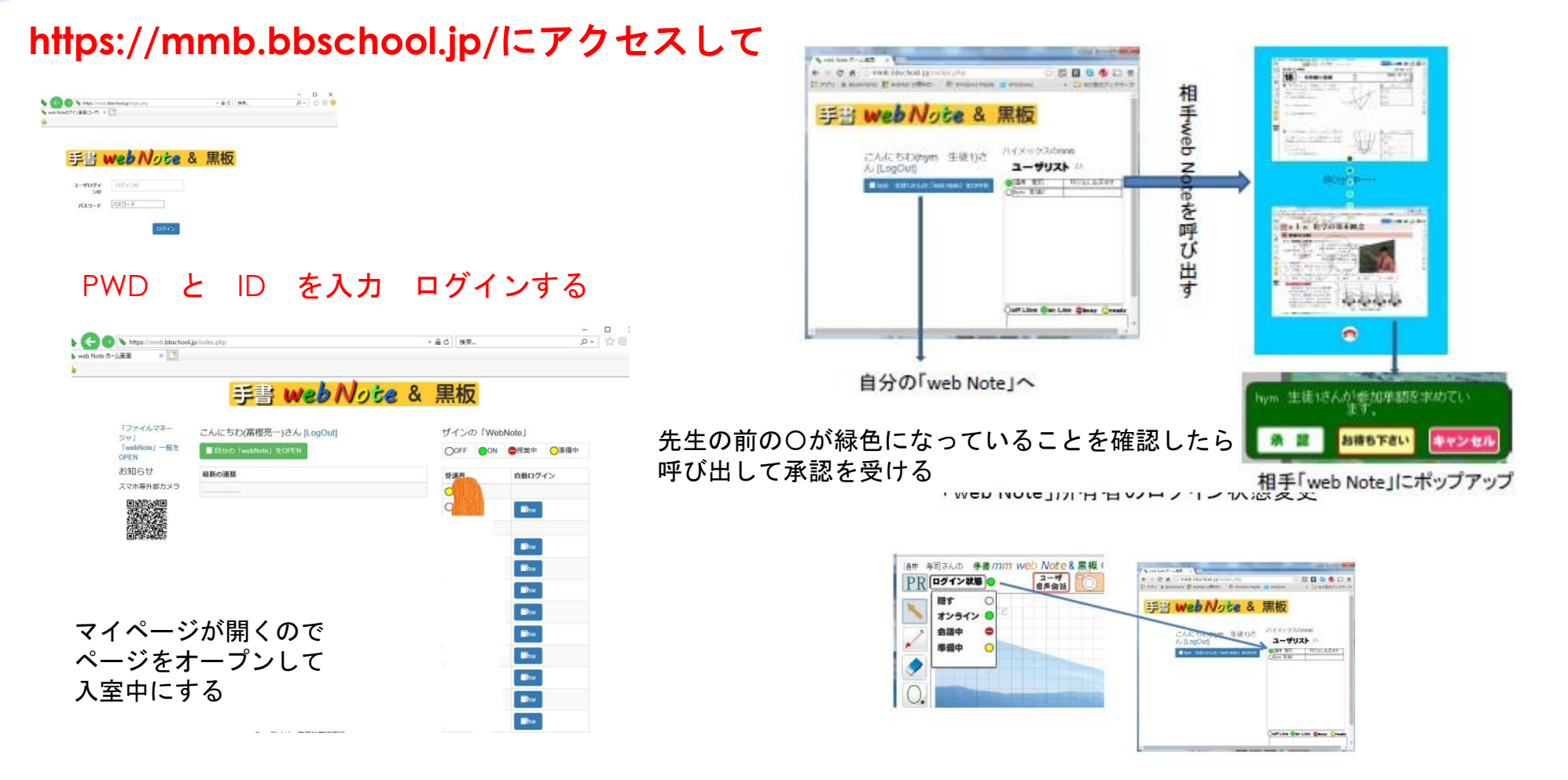

©教育科学研究所·時習学館 2009-2020

ボードの使い方 まずは使ってみる

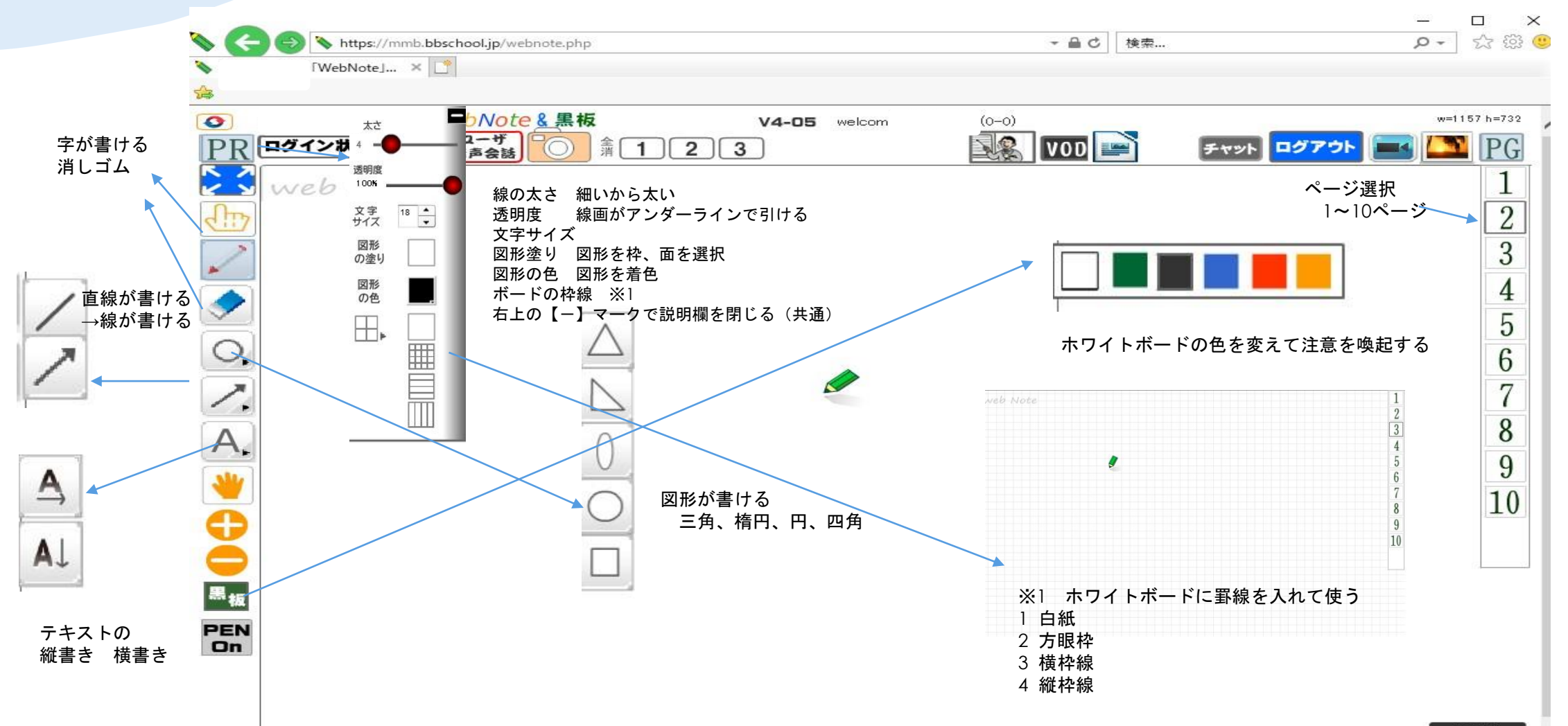

©教育科学研究所·時習学館 2009-2020

# 教材をボードに出してみよう①

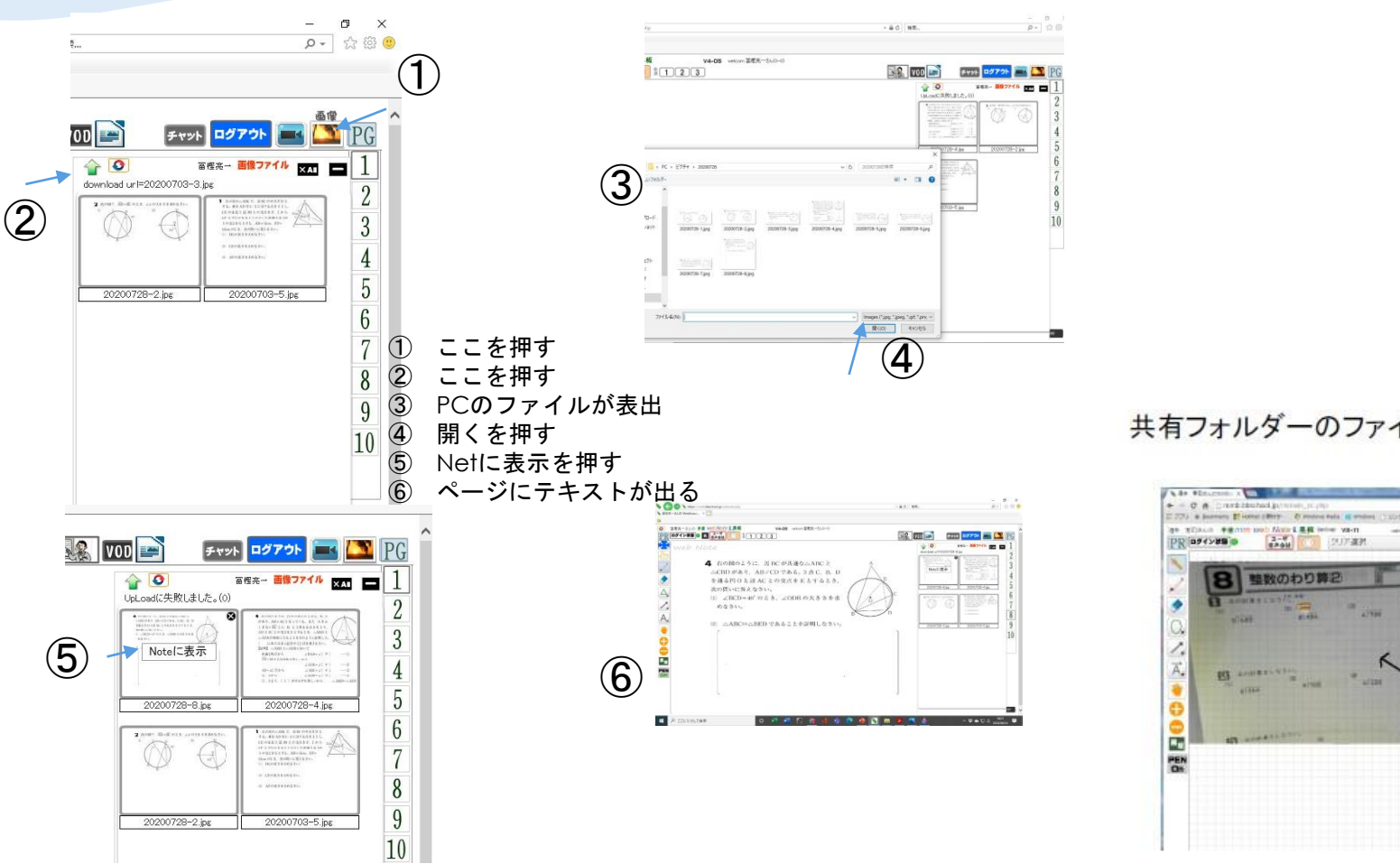

PCの画像を簡単に共有フォルダーへUp 共有フ 715 m Geolemuniter at Lauriau at Bages It westownesses of sensors U.S. - U.S. - Uncer U.S. ••\*\*• © 🚥 🖬 🗃 🗪 PR -ボタン アップロードボタン 10. a + aret a prast a rep a l BE- BLIDIG 共 affichte 8 9950-F 有 フォ Linghe #15-47 the science 2 of h ルダ all Tabyerster 딕 3 F#3.25F 1 21-0-0 a and the second second and the second D-DLP-X0 [C] Tred & Cont NCION T ATLANTA +4 PC画像フォルダー

#### 共有フォルダーのファイルを「web Note Iに表示

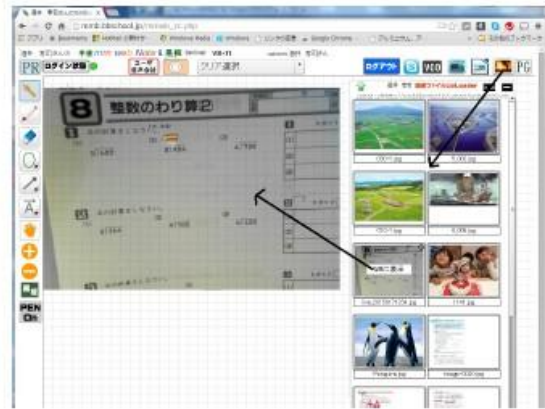

◎教育科学研究所・時習学館 2009-2020

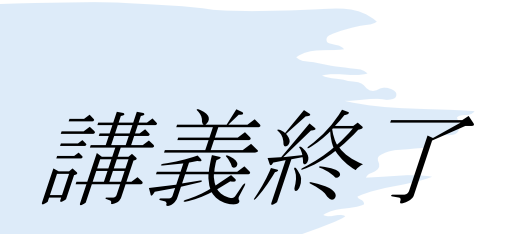

ログアウト

### 1ノートをメモライズする

## 2講義を終了する

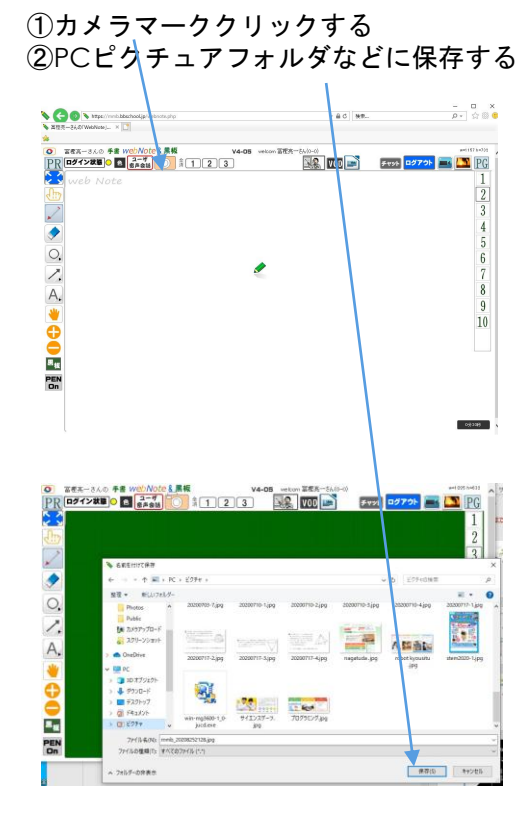

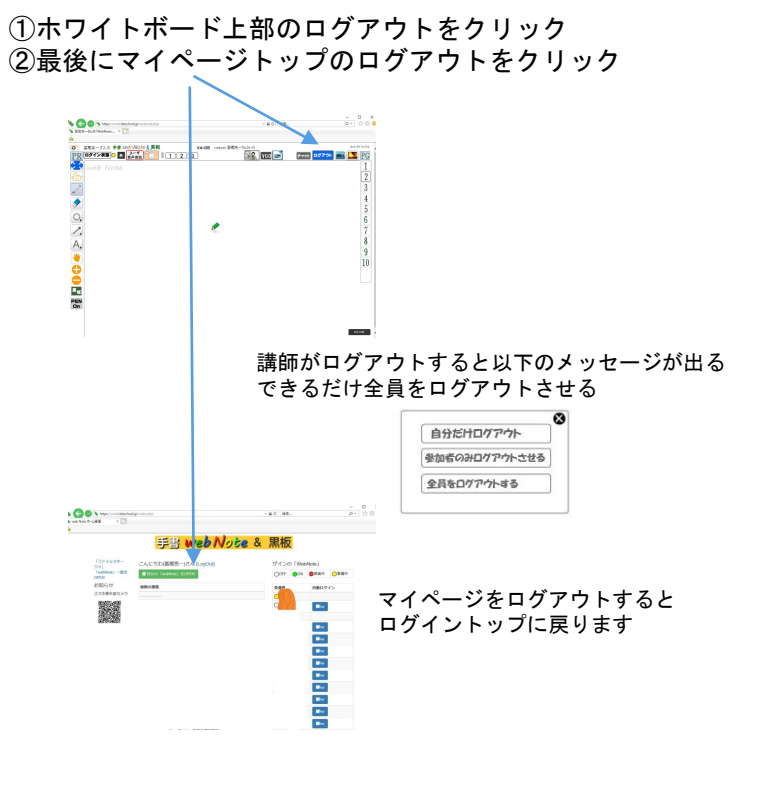

©教育科学研究所·時習学館 2009-2020